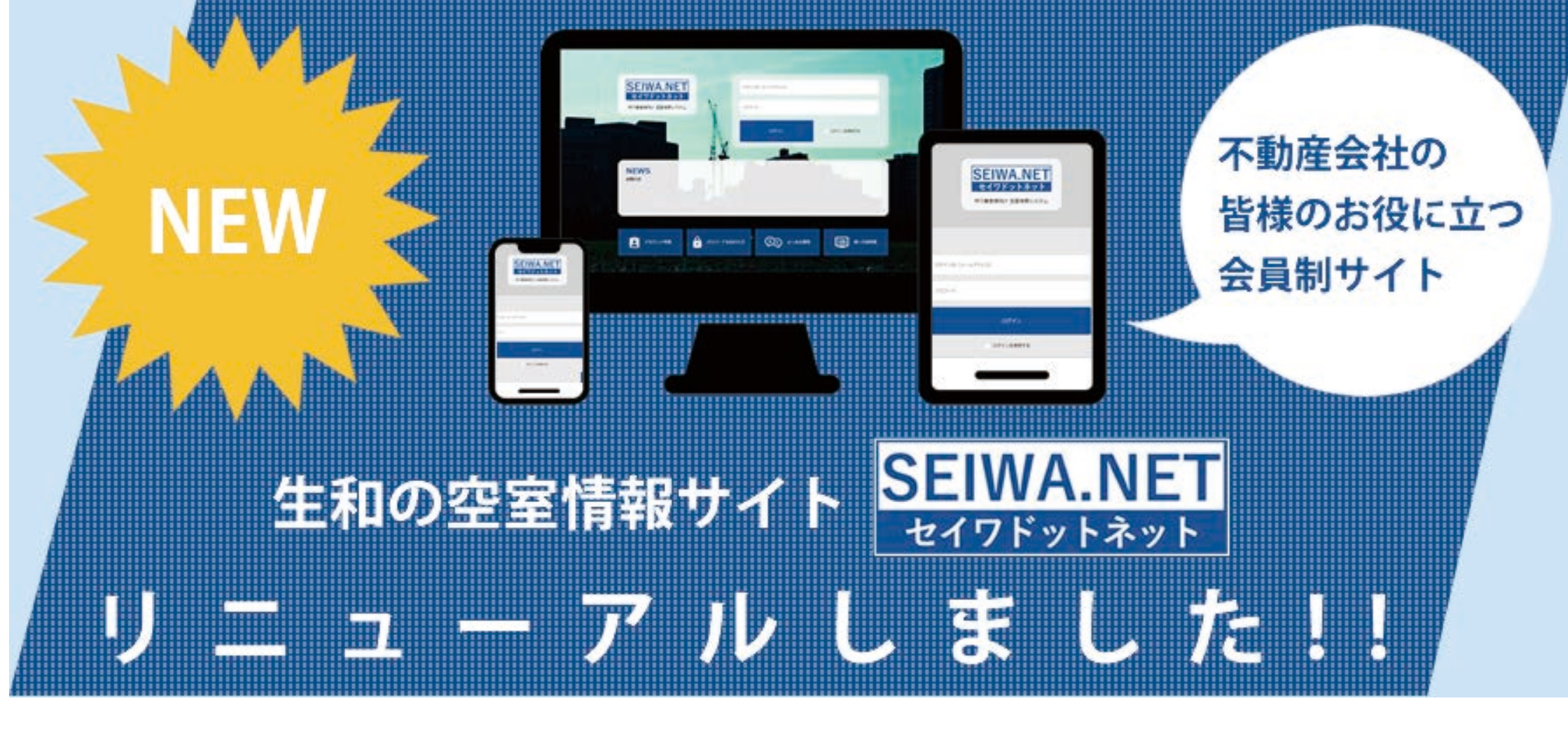

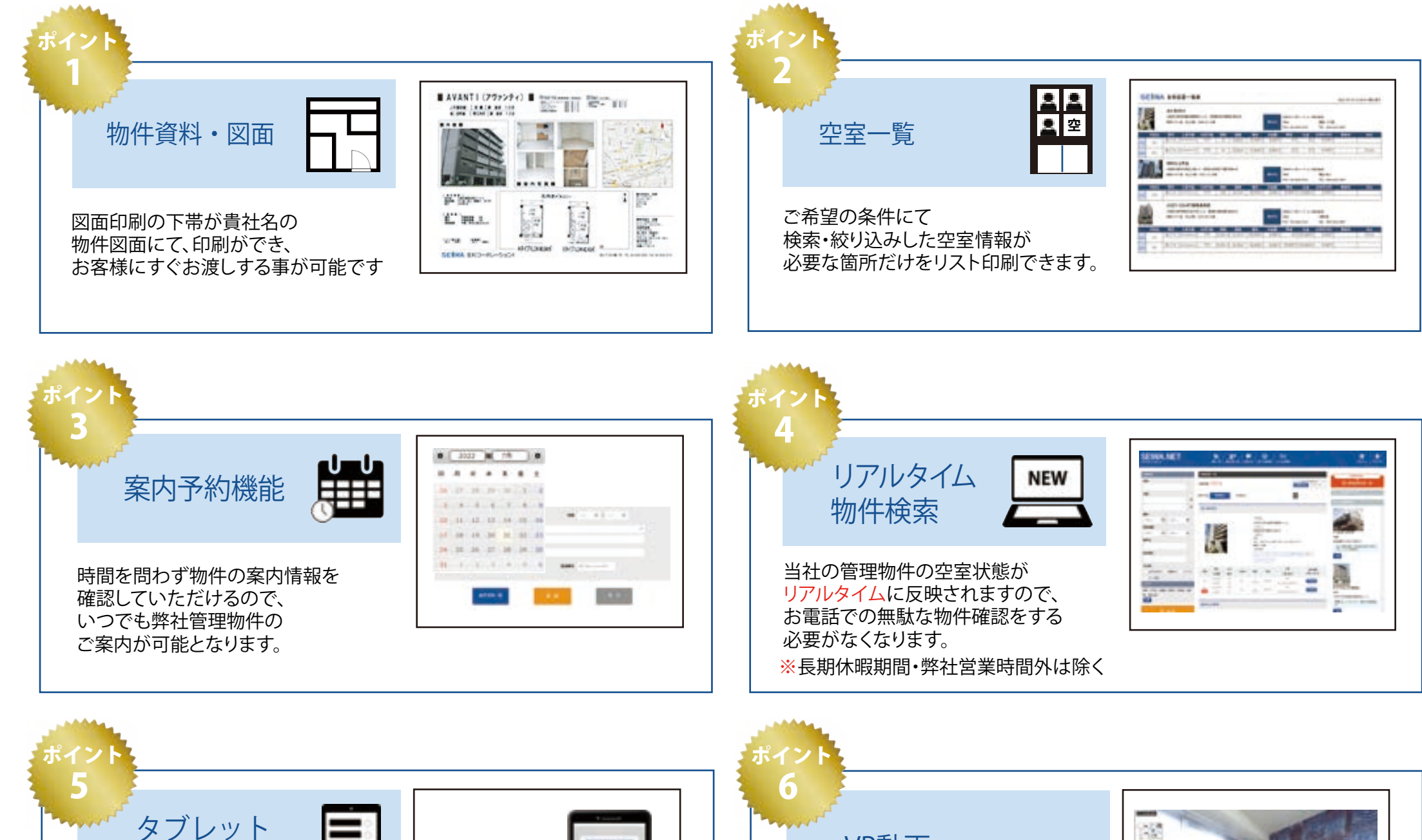

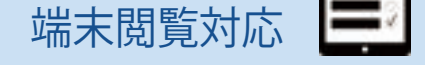

スマートフォン・iPadなどがあれば いつでも、弊社管理物件の 最新の情報をご確認して いただけます。

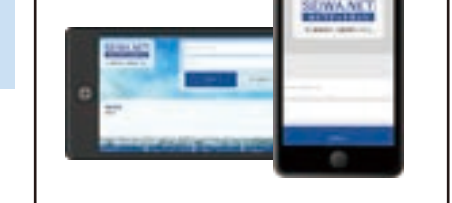

## VR動画

物件調査をすることなく、 まるでその場にいるかのように 物件内容が確認できます。

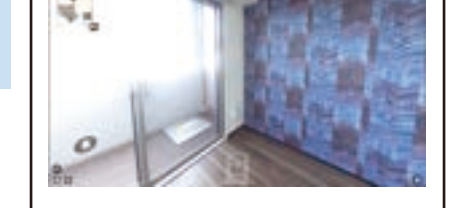

## 会員登録をご希望の不動産会社様は裏面をご覧ください

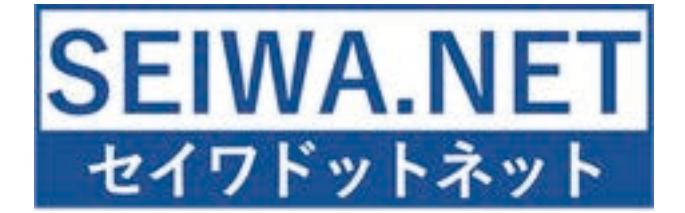

# 不動産仲介業者様会員登録マニュアル

会員登録のご注意点

- 1.土地活用・サブリース・不動産投資(収益など)・マンション建築・民泊を業務としている、 会社様 (グループ会社も含む)は、審査を見送らせていたく場合がございます。
- 2. 業者様の拠点1つに対して1アカウントの発行となり、個人登録はできませんので、 代表メールアドレスをご用意ください。
- 3. 会員登録ができるのは、不動産業の免許を取得している法人様限定となります。 ※会員登録時に宅地建物取引業者免許証の写真をアップロードしていただきますのでご準備をお願い致します。
- 4. 図面印刷を貴社名で出力する事になりますので、誤入力がないようお願い致します。 ※会員登録時に故意に偽りの会社情報が入力されたと弊社が判断した時点で取引停止とさせていただきます。

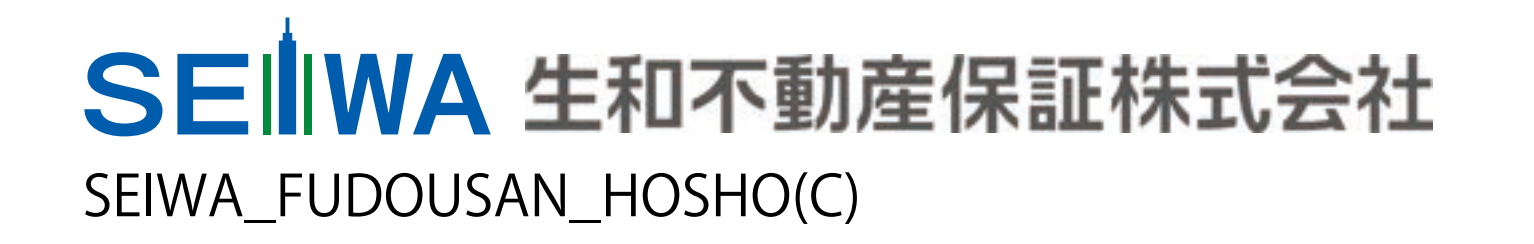

スマホ・タブレット端末にて、 「セイワドットネット」を ホーム画面への追加をお願い致します。

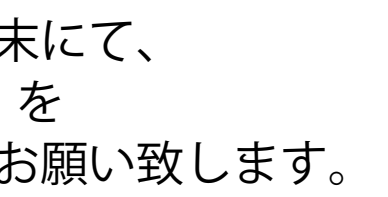

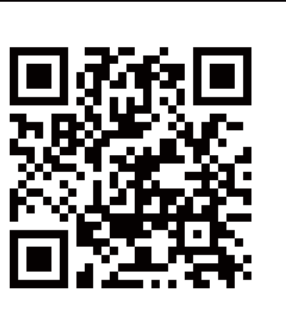

1, ログイン画面・・3P

1-1. 会員情報登録・・4P 1-2. ログインの仕方・・5P

2,パスワード再発行画面・・6P

2-1. パスワード再申請の仕方・・7P

STEP1 利用規約の確認~同意 V STEP2 メールアドレスの入力 STEP3 メールを受信し、本文の URL から続きの情報登録を行う STEP4 貴社情報の入力・宅地建物取引業者免許証の写真をアップロード 審査期間 会員情報登録から 2日~3日掛かります。 (審査通過の場合) STEP5 会員登録完了 ※メールにてサイトをご活用いただける 状態になった事をご通知します。

(2)

## SE WA 生和不動産保証株式会社 SEIWA\_FUDOUSAN\_HOSHO(C)

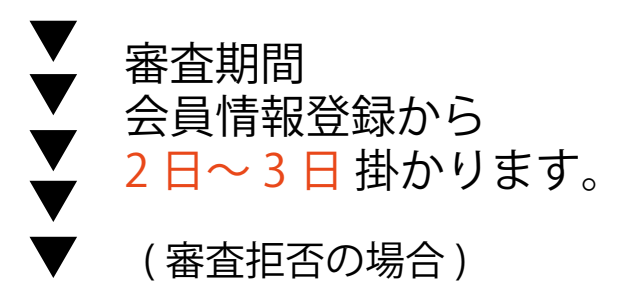

## STEP5 会員申請のやり直し

※会員登録の注意点に準じていないと 弊社が判断した場合、会員登録は できません。

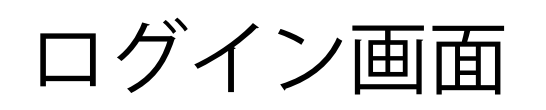

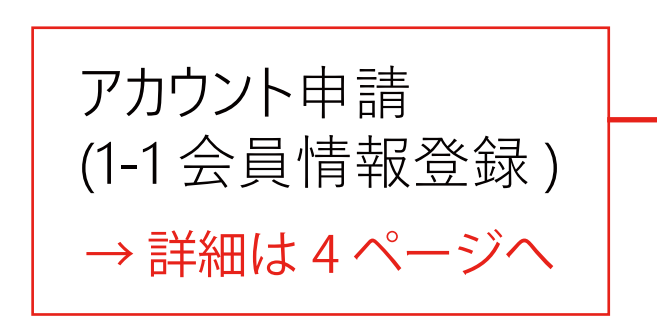

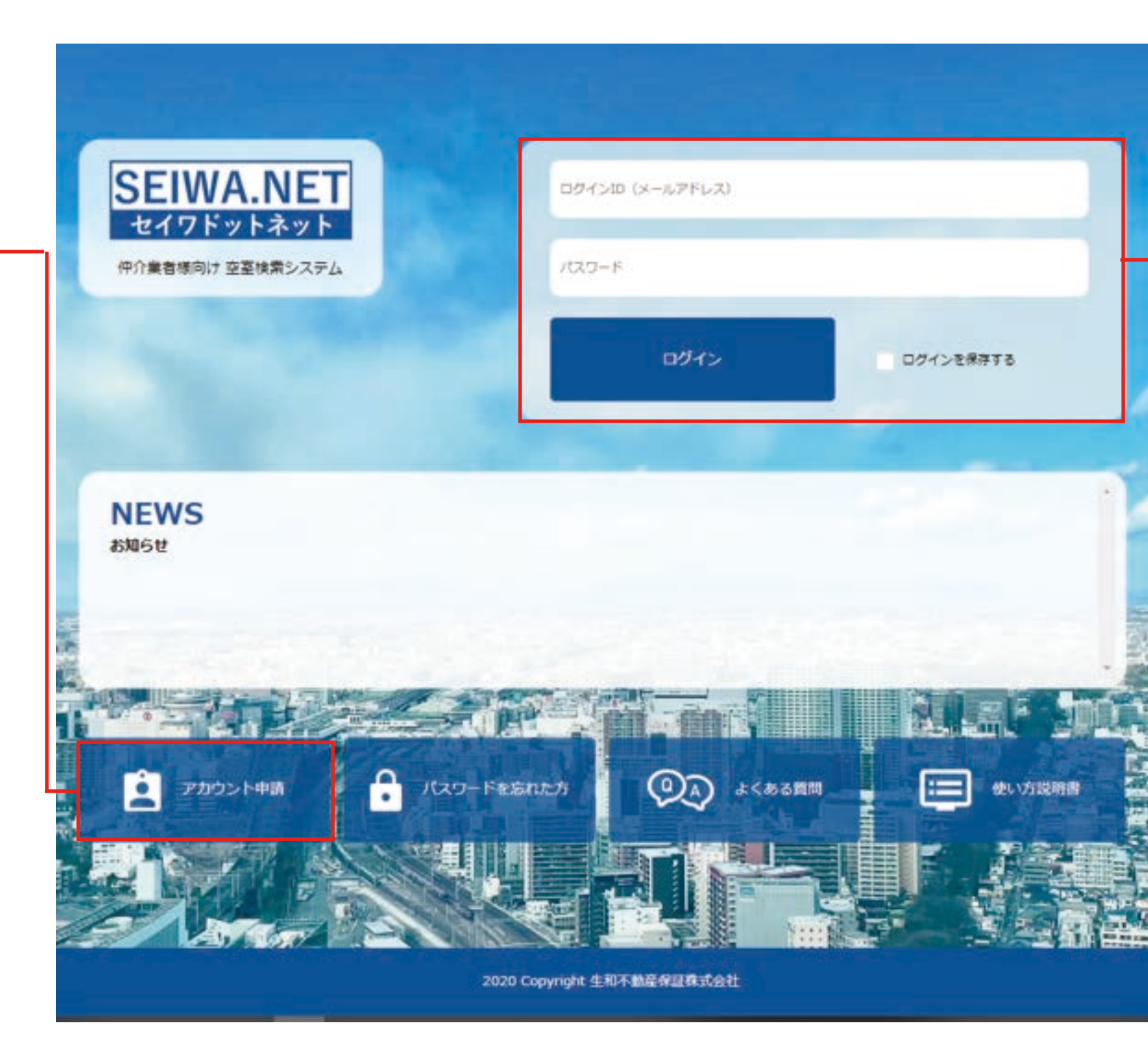

# SEIWA\_FUDOUSAN\_HOSHO(C)

(3)

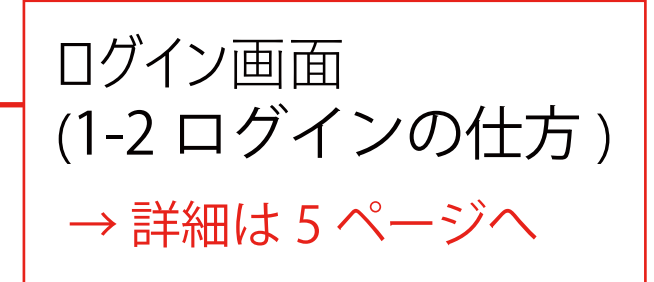

## 1-1 会員情報登録

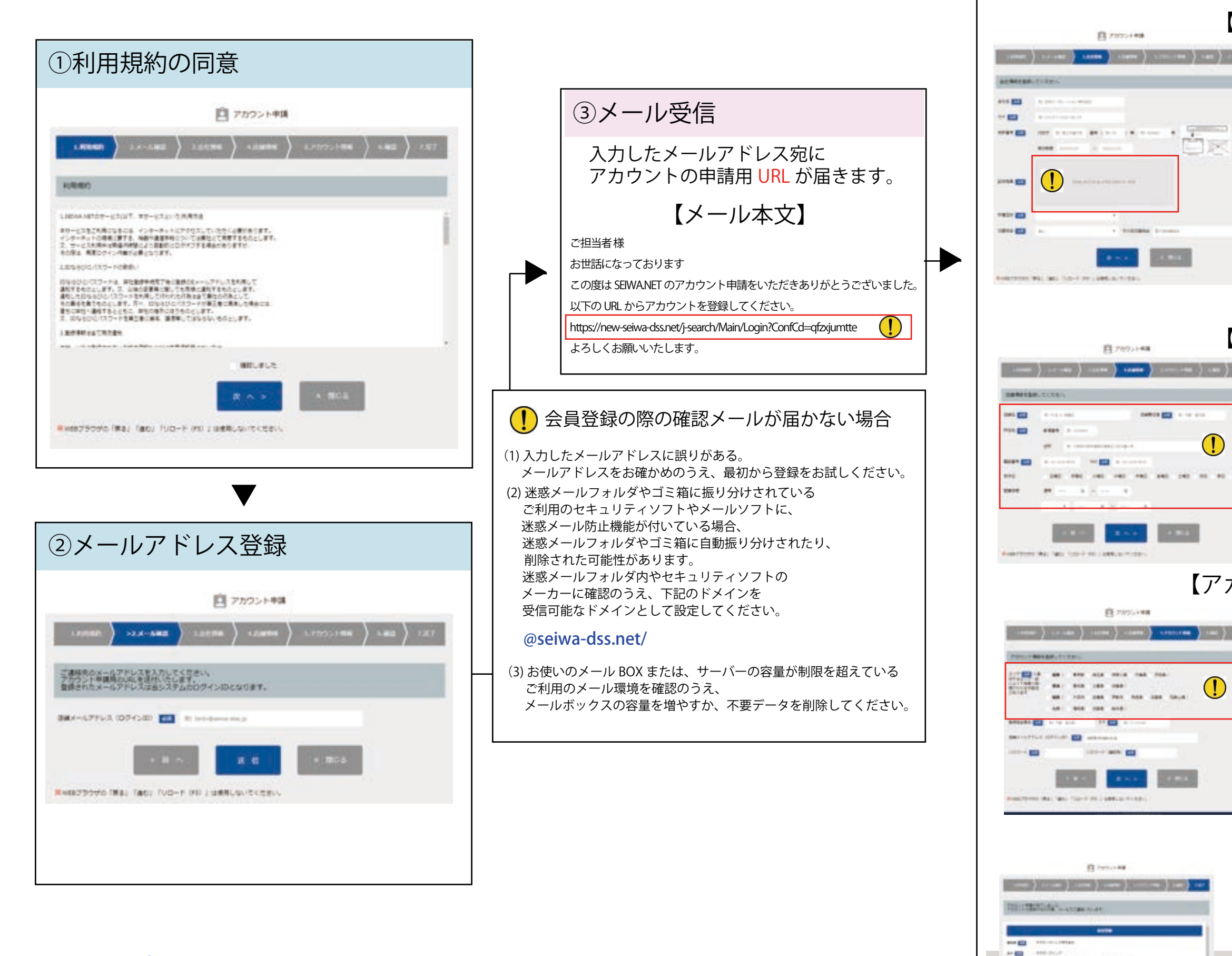

# SEIWA\_FUDOUSAN\_HOSHO(C)

(4)

④情報登録

server at a server

au 1 💼

----

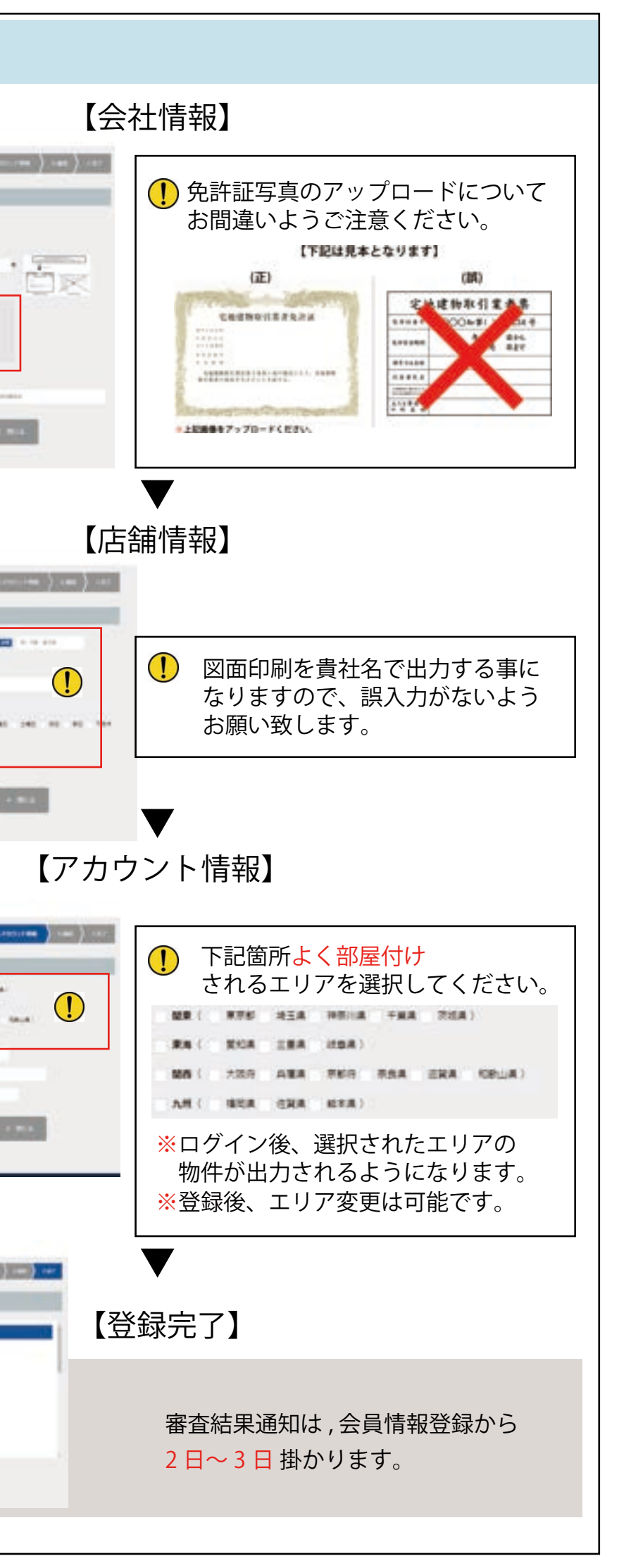

## 1-2 ログインの仕方

① | D入力(登録時のメールアドレス) SEIWA.NET ロクインID (メールアドレス) ② P A S S 入力 (登録時のメールアドレス) セイワドットネット パスワード 仲介婁者様向け 空茎検索システム ③ID·PASS 入力後 ログイン ログインを保存する ④ログイン成功 NEWS お知らせ A (DA) 250000 (二) 使い方説明書 ・ アカウント申請 パスワードを忘れた方 ※物件検索画面へ移行 すればログイン成功です。 2020 Copyright 生和不動產保证株式会社

## SEIIWA 生和不動產保証株式会社 SEIWA\_FUDOUSAN\_HOSHO(C)

(5)

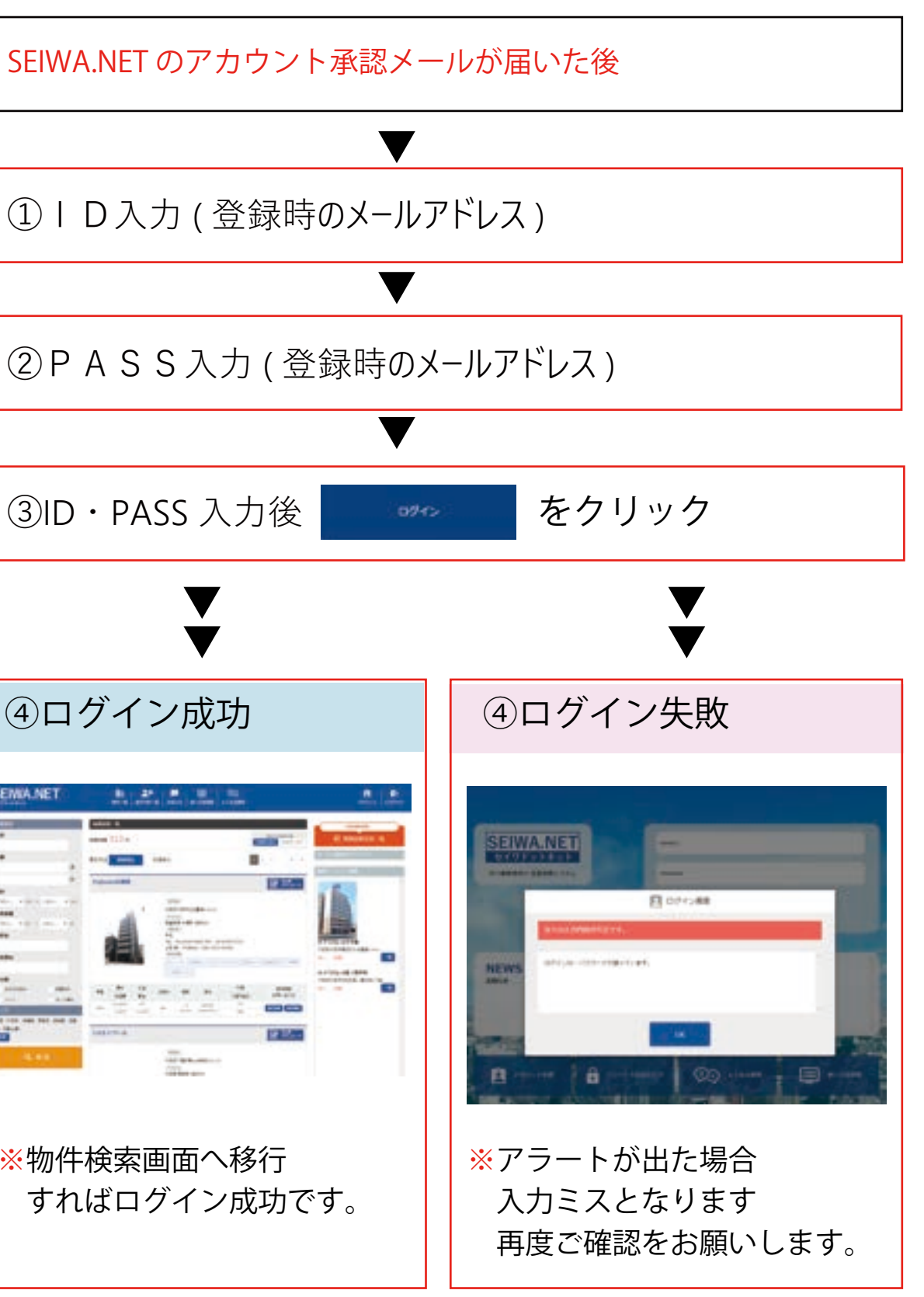

## パスワード再発行画面

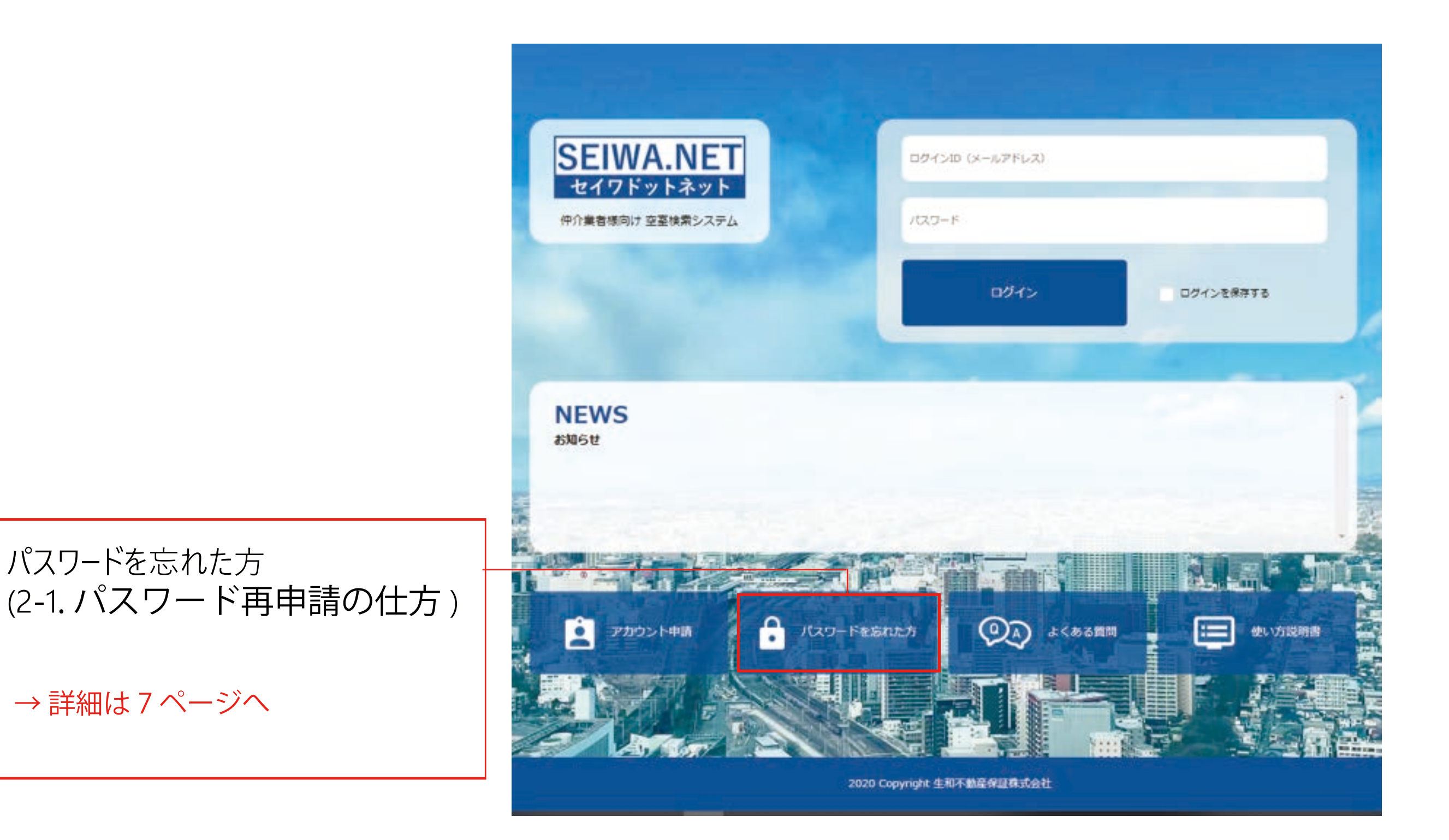

SEIWA 生和不動產保証株式会社 SEIWA\_FUDOUSAN\_HOSHO(C) (6)

## 2-1.パスワード再申請の仕方

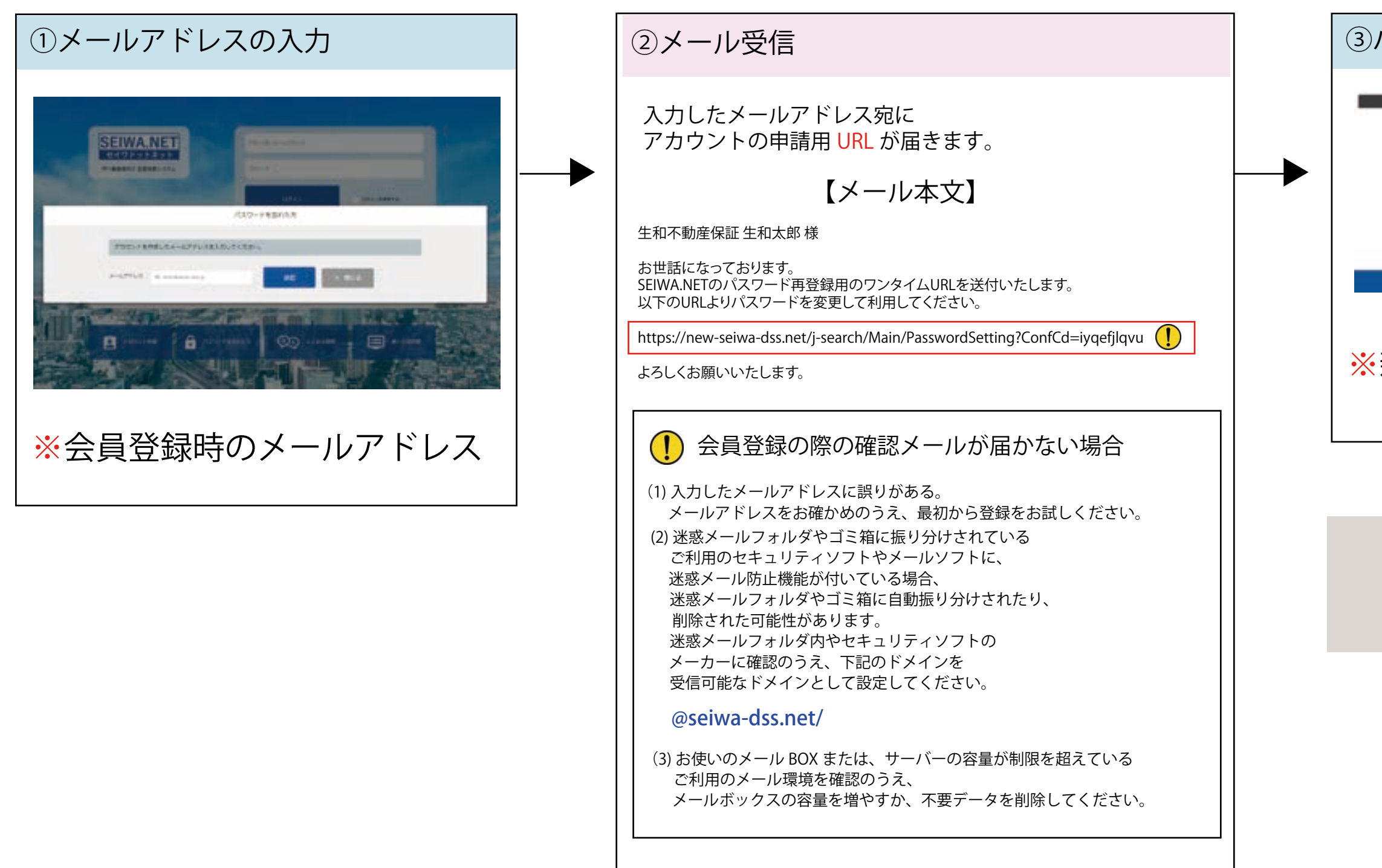

SEIWA 生和不動產保証株式会社 SEIWA\_FUDOUSAN\_HOSHO(C)

(7)

| パスワード再設定    |                                 |
|-------------|---------------------------------|
|             | 127-1 <b>8</b>                  |
|             | R(10711                         |
|             |                                 |
|             |                                 |
|             | The Course of the Record of the |
| 新しいパスワードを入力 |                                 |

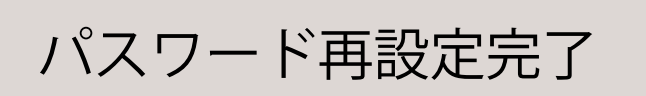